## How to pay for BOOK Fines on REVTRAK

- 1) Go to the PHUHS website www.pcsb.org/phuhs
- 2) Scroll all the way down to **Online Payments** (lower right) and click the **button**

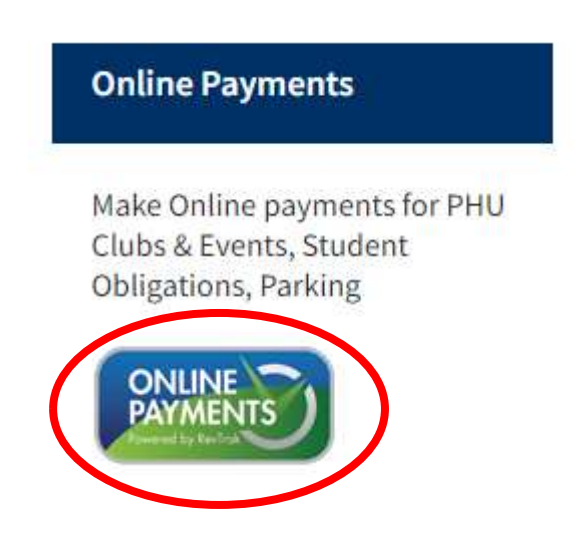

3) Click "Lost/Damaged Books"

|                                                    |                                     | Shop $\checkmark$ resour          | ICES $\sim$ Home login cart         |  |
|----------------------------------------------------|-------------------------------------|-----------------------------------|-------------------------------------|--|
| CABAM Community Service Project<br>Ends 04/19/2023 | Class of 2023 Graduation Fees- Ends | Clubs                             | Graphing Calculators (Ends 5/19/23) |  |
| Instrument Rental<br>(Ends 5/26/2023)              | Lost/Damaged Books                  | Lost/Damaged Graphing Calculators | Lost/Damaged Technology             |  |
| Parking Permit Tag                                 | Transcripts                         |                                   |                                     |  |

## 4) Choose Library Books or Textbooks

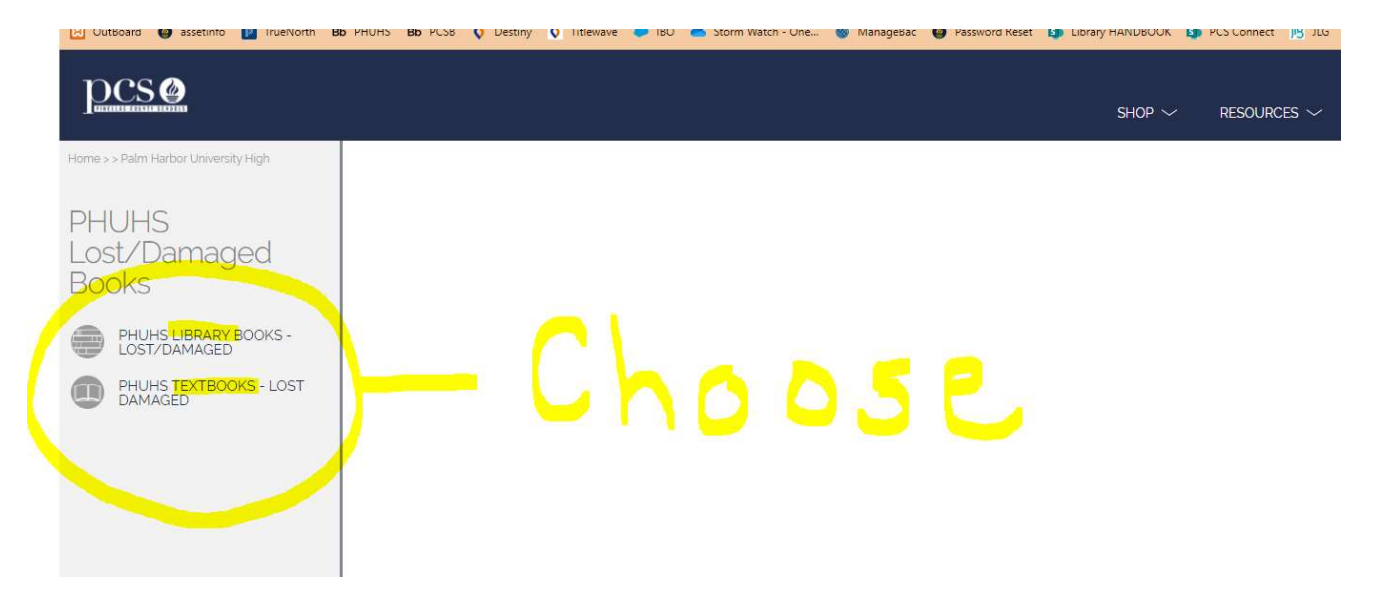

5) Fill in the FORM. Make sure to put the EXACT amount owed & the Correct Book Title(s)

a. Also put the school the fine is from IF it's NOT from PHUHS (ex. Carwise M.S)

| Library Books - Lost/Damaged                                   |             |                  |
|----------------------------------------------------------------|-------------|------------------|
| You can contact the Media Specialist or Bookkeeping for price. |             |                  |
| * Amount                                                       |             |                  |
|                                                                |             |                  |
| * Student Name                                                 |             |                  |
| First Name                                                     | Last Name   |                  |
| * Grade                                                        |             |                  |
| Choose One                                                     |             |                  |
| * Book Name                                                    |             |                  |
|                                                                |             |                  |
| * What school was the book borrowed from?                      |             |                  |
| Choose One                                                     |             |                  |
|                                                                | Add To Cart |                  |
|                                                                |             |                  |
|                                                                |             | v5.00.02 [0.0540 |

## 6) Add to Cart

| Library Books - Lost/Damaged                                   |                   |  |  |  |
|----------------------------------------------------------------|-------------------|--|--|--|
| You can contact the Media Specialist or Bookkeeping for price. |                   |  |  |  |
| * Amount                                                       |                   |  |  |  |
|                                                                |                   |  |  |  |
| * Student Name                                                 |                   |  |  |  |
| First Name                                                     | Last Name         |  |  |  |
| * Grade                                                        |                   |  |  |  |
| Choose One                                                     |                   |  |  |  |
| * Book Name                                                    |                   |  |  |  |
|                                                                |                   |  |  |  |
| * What school was the book borrowed from?                      |                   |  |  |  |
| Choose One                                                     |                   |  |  |  |
| Ac                                                             | dd To Cart        |  |  |  |
|                                                                |                   |  |  |  |
|                                                                | 10.04.70.00.20.30 |  |  |  |

7) Click "Continue Shopping" to add another book

## <u>OR</u>

Click "Checkout" to complete your payment

→ Revtrak adds a 4.37% processing Fee...

| ~ | <                                                                                                    | CART                                                               |                                                             | G <u>Translate</u>                     |  |
|---|----------------------------------------------------------------------------------------------------|--------------------------------------------------------------------|-------------------------------------------------------------|----------------------------------------|--|
|   | Clear Cart<br>PHUHS LI<br>LOST/DA<br>Ouantity: 1<br>AMOUNT:<br>EDIT<br>PHUHS LI<br>LOST/DA<br>Ouantity: 1<br>AMOUNT:<br>EDIT | IBRARY BOOI<br>MAGED<br>\$12:00<br>IBRARY BOOI<br>MAGED<br>\$10:00 | <s -<br=""><s -<="" th=""><th>\$12.00</th><th></th></s></s> | \$12.00                                |  |
|   | SUB TOTAL<br>SERVICE FEE<br>TOTAL<br>CONTINUE                                                                                | SHOPPING                                                           | СН                                                          | \$22.00<br>\$0.80<br>\$22.80<br>ЕСКОИТ |  |

8) Login to Revtrak or CREATE AN ACCOUNT if you've never used it before.

| x<br>Log in to the<br>Web Store now for<br>quick checkout<br>Email @<br>Password<br>Password<br>Forgot password?<br>LOG IN |                    |
|----------------------------------------------------------------------------------------------------|--------------------|
| Log in to the<br>Web Store now for<br>quick checkout<br>Email @<br>Password<br>Password?<br>LOG IN<br>CREATE NEW ACCOUNT   | x                  |
| Web Store now for<br>quick checkout<br>Email@<br>Password<br>Forgot password?<br>LOG IN                                    | Log in to the      |
| Password<br>Forgot password?<br>LOG IN<br>CREATE NEW ACCOUNT                                                               | Web Store powerfor |
| QUICK CHECKOUL Email  Password Password Forgot password? LOG IN CREATE NEW ACCOUNT                                         | web store now for  |
| Email @ Password Password? LOG IN CREATE NEW ACCOUNT                                                                       | quick checkout     |
| Password Password? LOG IN: CREATE NEW ACCOUNT                                                                              | 510                |
| Password  Forgot password?  LOG IN  CREATE NEW ACCOUNT                                                                     | Email              |
| Password Forgot password? LOG IN CREATE NEW ACCOUNT                                                                        |                    |
| Forgot password?                                                                                                    | Password           |
| Forgot password?                                                                                                    |                    |
| LOG IN<br>CREATE NEW ACCOUNT                                                                                               | Forgot password?   |
| CREATE NEW ACCOUNT                                                                                                    | LOG IN             |
| CREATE NEW ACCOUNT                                                                                                    |                    |
| CREATE NEW ACCOUNT                                                                                                    |                    |
|                                                                                                    | CREATE NEW ACCOUNT |
|                                                                                                    |                    |

9) You can pay with CHECK or click Credit/Debit

| CHECKOUT                                           |         |   |
|----------------------------------------------------|---------|---|
| VERIFY                                             |         | - |
| Review & Submit                                    |         | / |
| BILLING                                            | EDIT    |   |
| BILL TO:<br>Jennifer croslev                       |         |   |
|                                                    |         |   |
| PAYMENT METHOD                                     | CHANGE  |   |
| Please select a payment option.                    |         |   |
| ITEMS                                              |         |   |
| PHUHS TEXTBOOKS - LOST DAMAGED - 21<br>Quantity: 1 | \$12.00 |   |
|                                                    |         |   |
| SUB TOTAL                                          | \$12.00 |   |
| TOTAL                                              | \$12.43 |   |
|                                                    |         |   |

10) Pay and keep a copy of your receipt! 😔